# Android 端末の Gmail アプリ

# 不在通知設定方法

・不在通知とは

長期間メールボックスが確認できない際に自動的に受信したメールに対して 決められた文面を送信します。

便利な機能ですが、常にオンにしてしまうと無作為に送信者に対して メールを送ってしまう機能になっています。

適宜設定の見直しと期間の設定を行なってください。

以降のページでは Android 端末での不在通知の設定に関して記載しています。

## 不在通知設定手順

1. Gmail アプリを開く左上にある三本線をタップします。

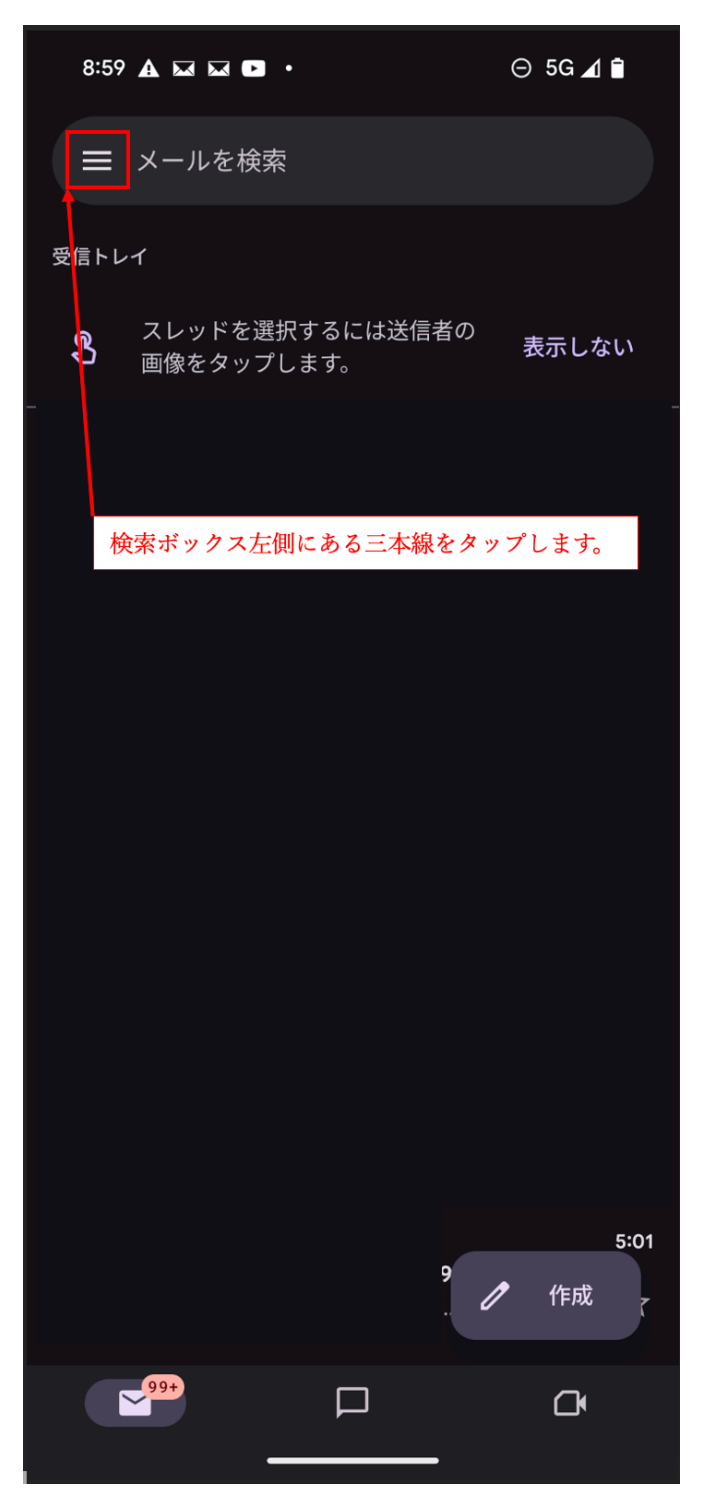

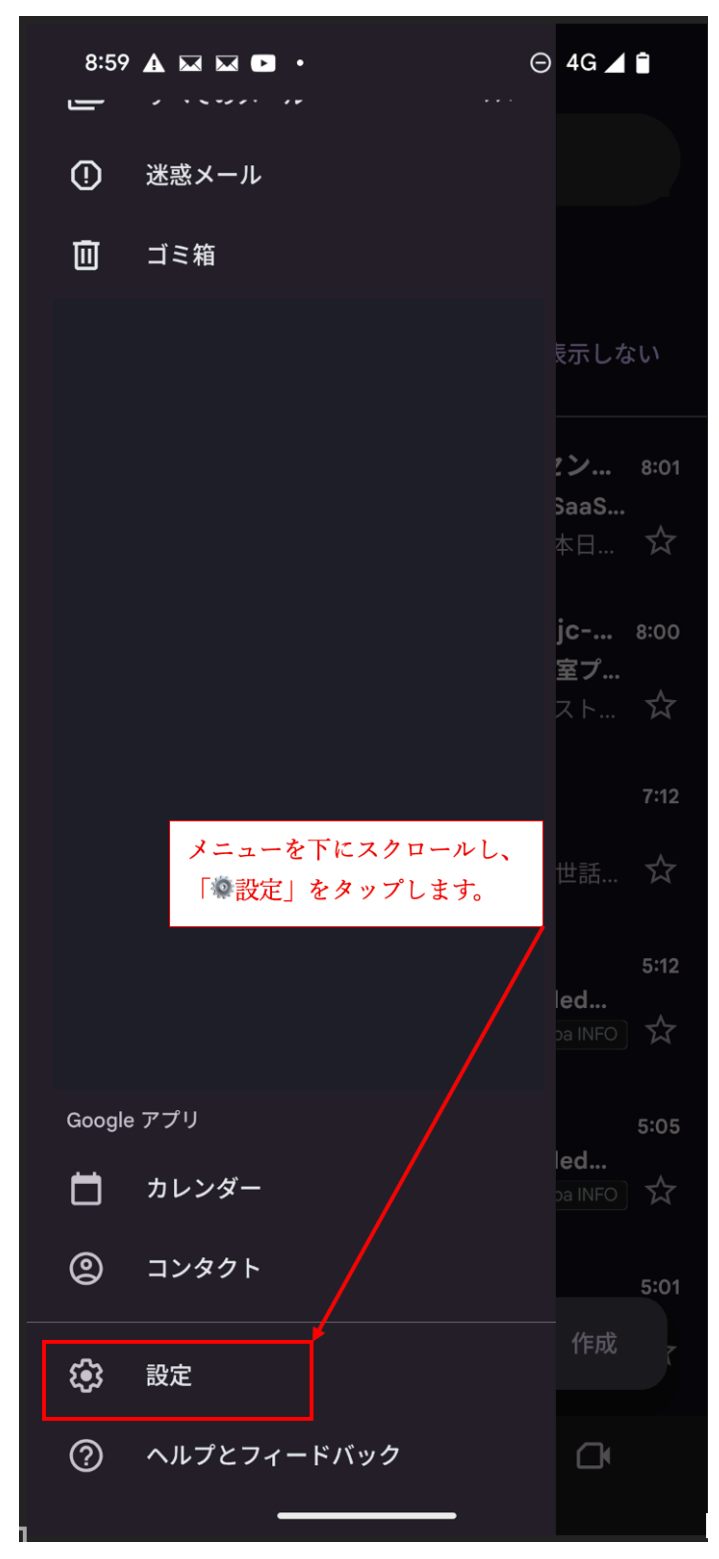

2. メニューが開かれるので画面下にスクロールし「設定」をタップします。

3. 設定メニュー内にある「不在通知」をタップします。

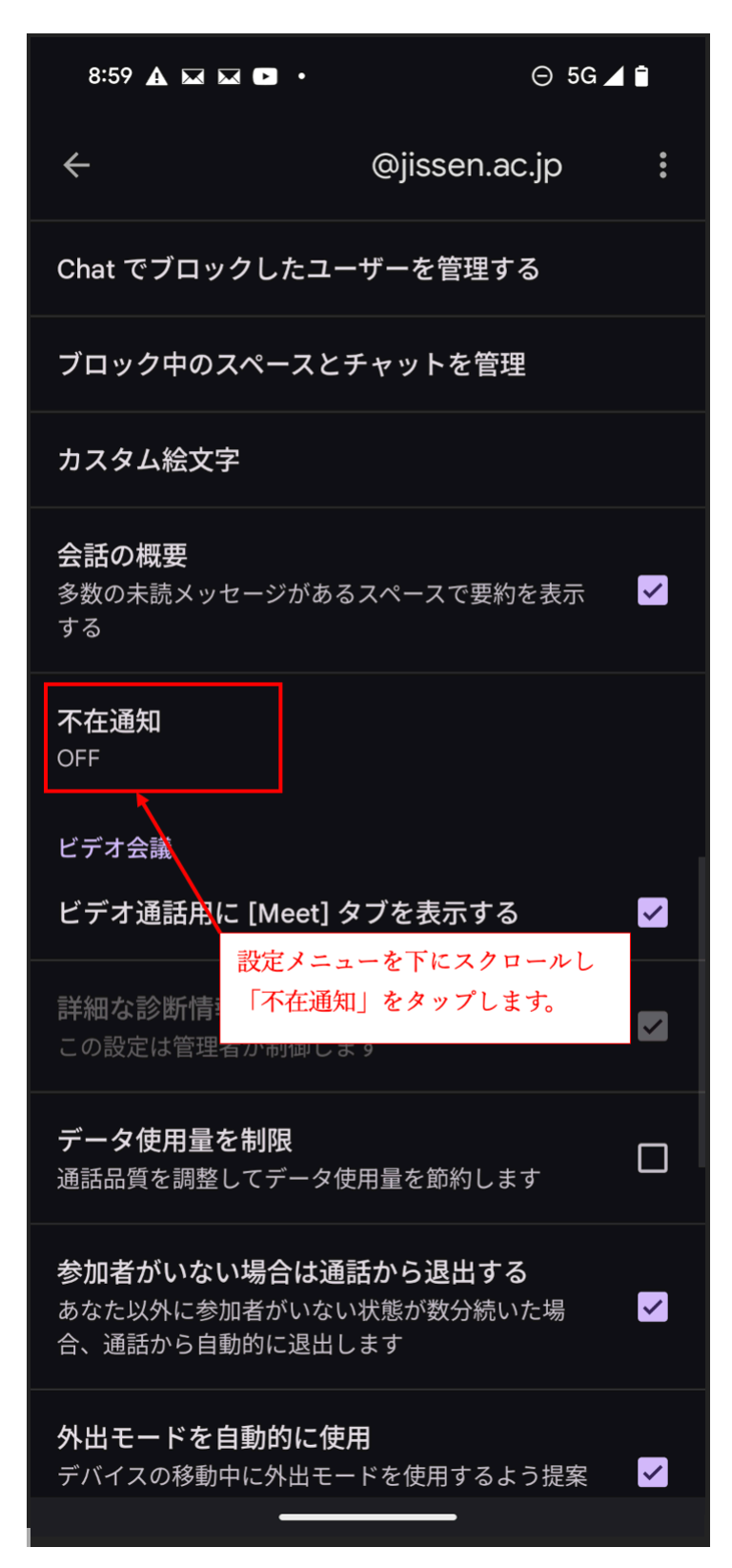

4. 不在通知の件名とメッセージ項目にて内容を作成し、 右上のチェックボックスをタップし不在通知のオンオフを設定します。 設定が完了したら右上の「完了」をタップして設定終了です。

| ・オン状態                        | ・オフ状態                 |          |              |                     |                         |          |  |
|------------------------------|-----------------------|----------|--------------|---------------------|-------------------------|----------|--|
| 8:58 🗚 🖬 🖬 🏼 •               | ⊝ 40                  | i ⊿ î    | 8:5          | i8 🗛 🖂 🖂 🖻          |                         | ⊝ 4G ⊿ 🗎 |  |
| ★ 閉じる                        | ✓ 完了                  |          |              | Ⅹ 閉じる               | ,                       | ✔ 完了     |  |
| 不在通知                         |                       |          | 不在这          | 通知                  |                         |          |  |
| 開始日                          | <sup>冬了日</sup><br>未設定 | <u> </u> | 開始日<br>2025: | 年5月22日              | <sup>終了日</sup><br>◆ 未設定 |          |  |
| 件名                           |                       |          | 件名           | 名                   |                         |          |  |
| メッセージ                        |                       |          |              | ッセージ                |                         |          |  |
| 連絡先にのみ送信                     |                       |          | 連絡统          | 先にのみ送信              |                         |          |  |
| 実践女子学園 にのみ送信                 |                       |          | 実践す          | 女子学園 にのみ            | 送信                      |          |  |
|                              |                       |          |              |                     |                         |          |  |
| チェックボックスがこのង<br>不在通知機能がオンになっ | 犬態の場合<br>っています。       |          |              | チェックボック<br>不在通知昨日は: | スがこの状態の場<br>オフになっていま    | 合<br>す。  |  |
|                              |                       |          |              |                     |                         |          |  |
|                              |                       |          |              |                     |                         |          |  |
|                              |                       |          |              |                     |                         |          |  |
|                              |                       |          |              |                     |                         |          |  |
|                              |                       |          |              | _                   |                         |          |  |

- ・開始日:いつから不在通知設定をオンにするのか
- ・終了日:いつ不在通知設定をオフにするのか(未記入だと永続的にオンになります)
- ・件名:返信される不在通知のメール件名
- ・メッセージ:返信される不在通知のメール本文

不在通知例

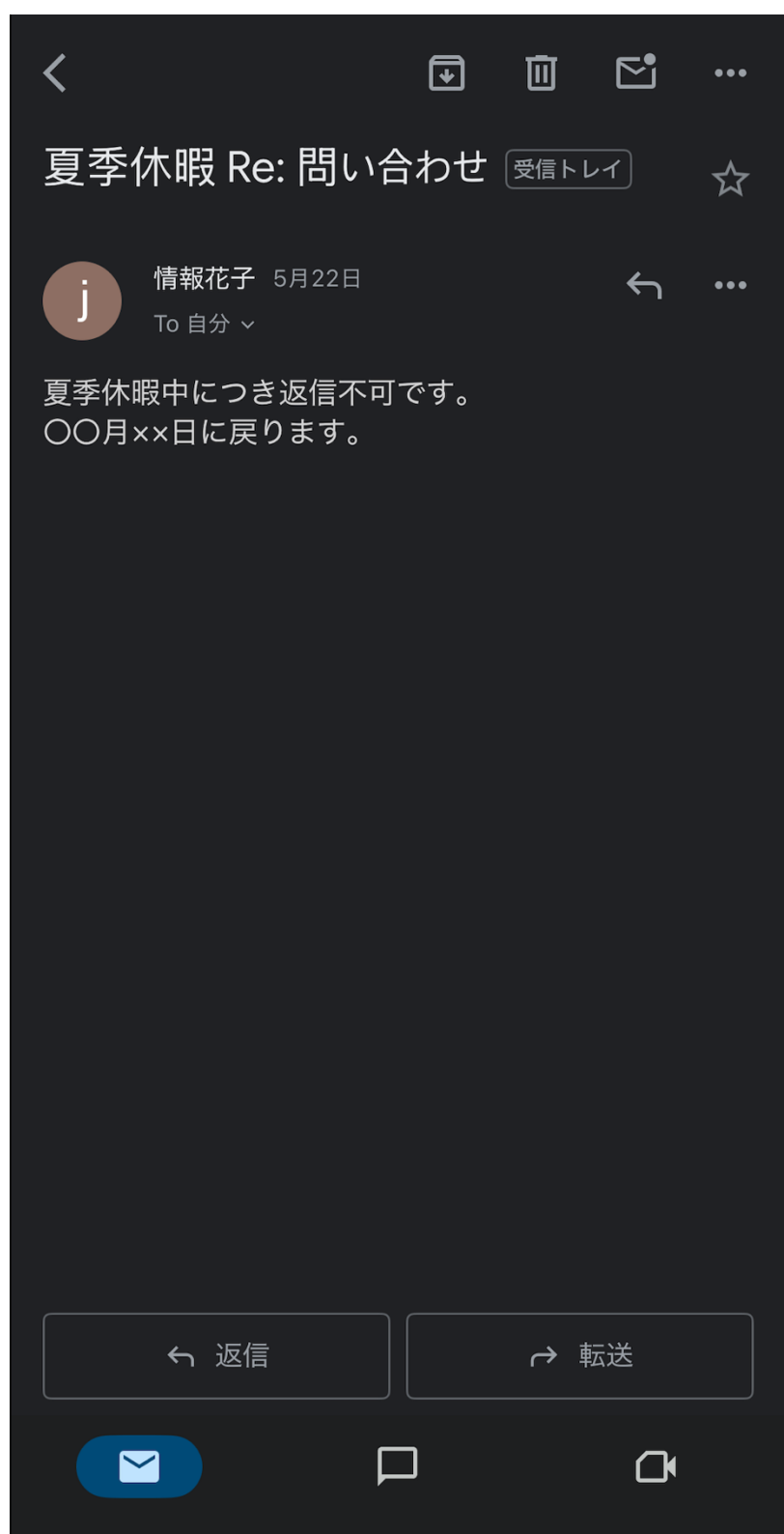

### 情報センターの案内

情報センターでは、実践女子学園【実践女子大学、実践女子学園中学校・高等学校】の情報ネットワークシステム及び情報機器、PC 教室・PC ラウンジの管理・運営、学生・教職員の支援を行っています。

PC の操作や学校のシステム関係で不明点がある場合、 情報センターへお問合せください。

## 窓口のご案内

### (日野キャンパス)情報センター

本館1階 図書館内 情報センター事務室 〒191-8510 東京都日野市大坂上 4-1-1 TEL:042-585-8803 / FAX:042-589-7193 窓口対応時間 9:00~17:00 ※図書館開館日のみ

### (渋谷キャンパス) PCサポートルーム

120周年記念館 3階 図書館内 PC サポートルーム 〒150-8538 東京都渋谷区東 1-1-49 TEL: 03-6450-6803 窓口対応時間 9:00~17:00 ※図書館開館日のみ

### お問い合わせ(メール)

jcenter@jissen.ac.jp ("@"を半角にしてください)

### 情報センターホームページ:https://www.jissen.ac.jp/joho/

情報センターホームページでは、情報センターからのお知らせや PC ラウンジの開設予 定のほか、各種マニュアル、よくある質問(FAQ)等を掲載しています。